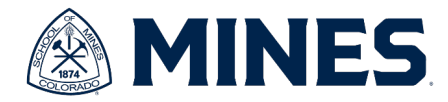

# **Purchase Order Information**

## This is a guide for campus users to find purchase orders.

#### Find Purchse Order Report

*When to use:* The following will show you how to locate purchase order information that you or someone in your department requested.

### Step 1) Search for the <u>"Find Purchase Order"</u> report in the search box

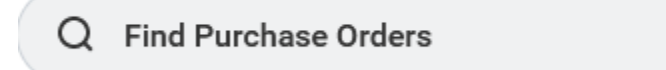

## Step 2) Click on <u>"Find Purchase Orders"</u> report.

| Tasks and Reports Find Purchase Orders View purchase order information for all selected purchase orders. Details include version, company, PO status, memo, supplier, PO date, due date, amount, currency, supplier contract, and a list of receipts and invoices f | Search Results 3 items                                                                                                    |  |
|----------------------------------------------------------------------------------------------------|----------------------------------------------------------------------------------------------------|--|
| Find Purchase Orders<br>View purchase order information for all selected purchase orders. Details include version, company, PO status, memo, supplier, PO<br>date, due date, amount, currency, supplier contract, and a list of receipts and invoices f             | Tasks and Reports                                                                                                    |  |
|                                                                                                    | Find Purchase Orders<br>View purchase order information for all selected purchase orders. Details include version, company, PO status, memo, supplier, PO<br>date, due date, amount, currency, supplier contract, and a list of receipts and invoices f |  |

**Step 3) Search**: This report has very robust search options. You are able to search for your PO by any one or any combination of the following fields:

- Supplier
- Buyer (purchasing agent)
- PO Type
- PO #
- Date/Date range
- Status
- Requisition

- Requisition Type
- Requester (you or someone in your department)
- Invoice #
- Worktags
- Etc.

- Notes:
  - The starting date range defaults to one month prior to the current date. If you need to find a PO that is older than one month, please adjust the date.
  - The "Contract" field does not search for the CRS/Mines Contract that is associated with the PO. This field searches for the Workday Contract that is associated with the PO – Mines is not currently using this feature. This field should be ignored.

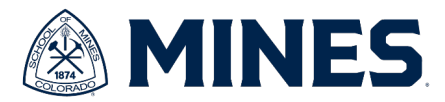

**Step 4)** Interpretation - The report will display the PO#, version, PO type, Status, buyer, supplier, order-from-connection, date, amount and REQ Type.

#### **Version Interpretation**

| -Blank- | If there is no version listed, this indicates the PO does not have a change order. |
|---------|------------------------------------------------------------------------------------|
|         | It is the original PO.                                                             |
| 1       | Version 1 indicates that a change order has been done to the PO. It now has        |
| L       | version 0 (original) and version 1 is the update version.                          |
|         | Version 2 indicates that two change order have been done to the PO. It now         |
| 2       | has a version 0 (original), version 1 (the first CO) and version 2 is the latest   |
|         | version.                                                                           |
| 00      | Version 99 would indicate that there are one hundred versions of the PO (the       |
| 29      | original PO plus 99 change orders).                                                |

"Order-From Connection" is the "Supplier Address."

**Step 5)** Retrieving Additional Data – To retrieve information beyond the fields listed in step 4, select the magnifying glass button. This will open the "View Purchase Order" Report.

| Find Purchase Orders 🐘                  |              |         |                          |
|-----------------------------------------|--------------|---------|--------------------------|
| ~ Report Criteria                       |              |         |                          |
| Company Colorado School of Mines        |              |         | chool of Mines           |
| Buyer                                   | Theryn Ridge |         |                          |
| Document Date On or After 04/11/2023    |              | 3       |                          |
| Exclude Canceled Yes Exclude Closed Yes |              |         |                          |
| Purchase Orders 6 items                 |              |         |                          |
| Purchase<br>Order                       | Number       | Version | Company                  |
| ۹                                       | P0220344     | 2       | Colorado School of Mines |

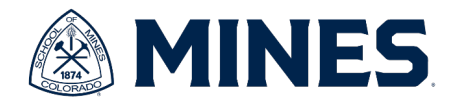

#### View Purchase Order Report

*When to use:* If the <u>"Find Purchase Order"</u> summary data does not provide enough information, use this report to view the full PO information.

**Step 1: Navigating to Report** - To get to the <u>"View Purchase Order"</u> report either follow steps 1 – 5 for the "Find Purchase Order" report or, if you have your PO#, enter the PO# in the search bar.

| Q PO                                                | 220345                                               | $\otimes$ |
|-----------------------------------------------------|------------------------------------------------------|-----------|
| The click on the<br>Search Result<br>All of Workday | e PO link.<br>s 2 items                              |           |
| P0220345                                            | Purchase Order                                       |           |
| Colorado Sch                                        | ool of Mines - P0220345 - 04/27/2023, 4:18:45.000 PM |           |

#### Step 2: Interpretation

Summary – the top of the screen will show the PO#, and the status.

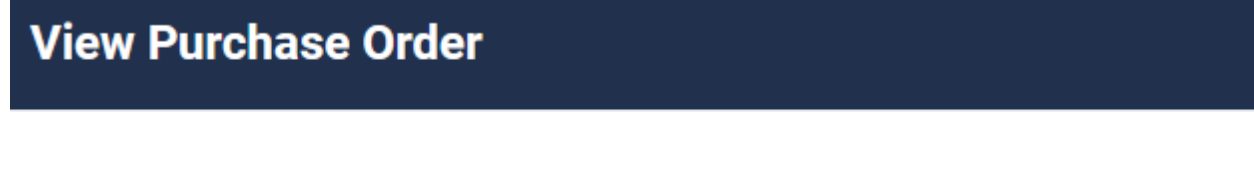

#### Purchase Order P0220345 Status Issued Budget Check Status Not Required

#### **Status Interpretation**

| Draft       | The PO has been created, but has not been submitted. |  |
|-------------|------------------------------------------------------|--|
| In progress | The PO has been submitted and send for approval.     |  |
| Approved    | The PO has been approved, but not issued.            |  |
| Issued      | The PO has been completed and is active in Workday.  |  |
|             | The PO document has been printed and can be sent to  |  |
|             | the vendor.                                          |  |

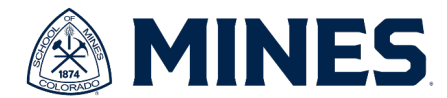

| Closed | The PO is closed. |
|--------|-------------------|
|        |                   |

Summary – Shows the summary details such as the supplier, address, date and amount.

Summary

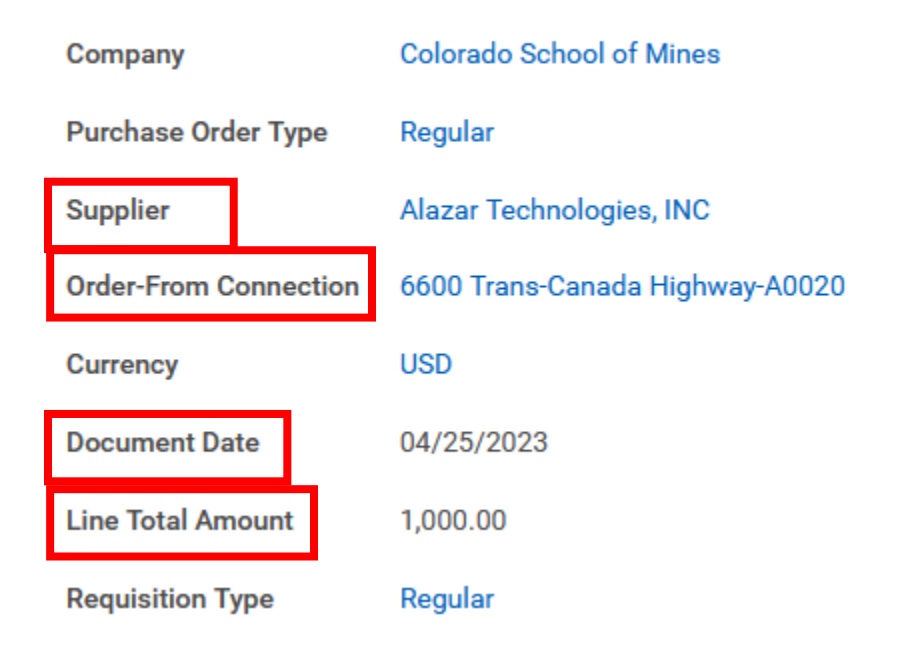

Term and Taxes – Shows payment terms. Below are the default fields, so they will not change.

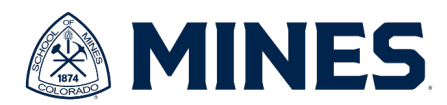

## Y Terms and Taxes

| Payment Terms         | 30 Days                                       |
|-----------------------|-----------------------------------------------|
| Due Date              | (empty)                                       |
| Default Payment Type  | Check                                         |
| Override Payment Type | (empty)                                       |
| Credit Card           | (empty)                                       |
| Shipping Terms        | F.O.B. Destination, Freight Prepaid and Added |
| Shipping Method       | (empty)                                       |
| Shipping Instructions | (empty)                                       |
| Supplier Contract     | (empty)                                       |

**Contact Information** – Shows the purchasing agent, requestor and contract # (if applicable).

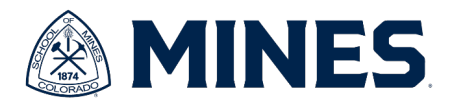

## Contact Information

| Issue Option            | Email                                                                  |  |
|-------------------------|------------------------------------------------------------------------|--|
| Supplier PO Issue Email | (empty)                                                                |  |
| Buyer                   | Purchasing Agent                                                       |  |
| Bill-To Contact         | Danielle Davis                                                         |  |
| Bill-To Contact Detail  | Danielle Davis                                                         |  |
| Bill-To Address         | $^{\odot}$ 1500 Illinois St. Golden, CO 80401 United States of America |  |
| Ship-To Contact         | Requestor                                                              |  |
| Ship-To Contact Detail  | Cherie Dardano                                                         |  |
| Ship-To Address         | I301 19th Street Golden, CO 80401 United States of America             |  |
| Memo                    | Contract #                                                             |  |
| Internal Memo           | (empty)                                                                |  |

### Bottom Tabs – the bottom has four tabs with information.

- 1. Services lines shows the line item (services/goods) information.
- 2. Retention Terms shows retention info such as percentage and amount.
- 3. **Process History** shows the process events such as creation and required approvals and their current status.
- 4. **Attachments** shows all documents attached to the REQ such as request email, quote, purchase justification, etc.
- 5. **Printing Runs –** shows the issue date and the PO hyperlink to PDF document.
- 6. Balances

| Obligation Amount            | Amount encumbered        |
|------------------------------|--------------------------|
| Obligation Amount Liquidated | Liquidation/spend amount |
| Obligation Amount Remaining  | Balance                  |